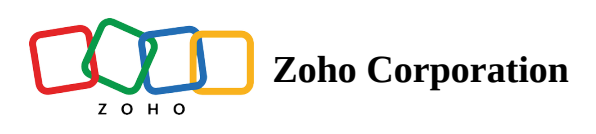

## Share a base

- Table of contents
- To Share a Base

## To Share a Base

- 1. On the **base**, click the **three dots (more options)**.
- 2. Choose Share.
- 3. Enter the **email addresses** of the collaborators.

4. Select the **permission level** (Manager or Editor or Viewer).

**Base Manager** - Can edit records, fields, tables, and views. Share & download base. Also, manage the base users. **Base Editor** - Can edit records, fields, tables, views and download base.

Base Viewer - Access only to read and download the base

5. Add a message on the comments section, if any and click the **Share button**.

Click here to read more on the Share Base functionality & User Permission Levels.

| ZONO Sample                 | Q Find a base           | o 🚺                                                                |
|-----------------------------|-------------------------|--------------------------------------------------------------------|
| MY WORKSPACES               | • Workspace 3 •         | U <sup>3</sup> Modified Time V & + ADD BASE                        |
| Workspace 3<br>Jun 28, 2022 | Book_cop<br>Jun 28, 202 | : Book :<br>Jun 28, 2022 :                                         |
|                             |                         | <ul> <li>⑦ About</li> <li>② Duplicate</li> <li>☑ Share </li> </ul> |
|                             |                         | ⊻ Download<br>⊡ Delete                                             |

| 😚 Zylker - Accounts 🗸     | Q Find a base |              |       |                                    | © 🐠        |
|---------------------------|---------------|--------------|-------|------------------------------------|------------|
| MY WORKSPACES +           | Marketing     |              |       | J <sup>a</sup> Modified Time 🗸 🚷 🐉 | + ADD BASE |
| Marketing<br>Dec 05, 2022 | _             | Stratogy A   |       |                                    |            |
|                           |               | Dec 05, 2022 | $\Im$ |                                    |            |
|                           |               |              |       |                                    |            |
|                           |               |              |       |                                    |            |
|                           |               |              |       |                                    |            |
|                           |               |              |       |                                    |            |
|                           |               |              |       |                                    |            |
|                           |               |              |       |                                    |            |
|                           |               |              |       |                                    |            |
|                           |               |              |       |                                    |            |